## Aktualisierung des Teilnehmerschlüssels in Profi cash

## Hinweis:

- 1. Falls Sie Ihre Kunden-ID auch in einer anderen Firmen nutzten, so müssen Sie Ihre neue A006-Unterschrift in der EBICS-Schlüsselverwaltung der anderen Firma über "vorhandene Sicherheitsdatei zuordnen" übernehmen.
- 2. Falls Sie eine Unterschriftsdatei für alle Ihre Kunden-IDs nutzen, so können Sie zuerst bei einer Bank die Umstellung durchführen und dann bei den weiteren "BPDs" die Schlüsseländerung anstoßen. ("vorhandene Sicherheitsdatei zuordnen")

## 1) Gehen Sie in die EBICS-BPD-Verwaltung und ändern Sie die EBICS-Version auf 2.5

| EBICS-BPD-Verwaltun               | g                                                     |            | ×                   |  |  |
|-----------------------------------|-------------------------------------------------------|------------|---------------------|--|--|
| BPD-Kürzel                        | Testbank                                              | ~          | BPD-Kürzel ändern   |  |  |
| – Bankparameterdaten<br>Kunden-ID | VTR17112 BLZ                                          | 50005002   | Einreichungsfristen |  |  |
| EBICS Hostname                    | EBICS Adresse                                         |            |                     |  |  |
| MULTIVIA                          | https://ebics-test.multivia-suite.de/VTR_INT/ebicsweb |            |                     |  |  |
| ohne verteilte EU                 |                                                       | EBICS      | 6-Version 2.5 V     |  |  |
|                                   | Löschen                                               | Leeren/Neu | Speichern           |  |  |
| Anwenderinformation               | en                                                    |            |                     |  |  |

2) Öffnen Sie die EBICS-Schlüsselverwaltung. Klicken Sie auf "Schlüssel ändern" und "neue Sicherheitsdatei" um diese zu erstellen.

| EBICS-Zugang initialisieren S                   |           | ichlüssel ändern                                                                                                    |                             |  |
|-------------------------------------------------|-----------|----------------------------------------------------------------------------------------------------|-----------------------------|--|
| Passwort ändern                                 | EBI       | Schlüsseländerung                                                                                                    |                             |  |
| Sicherheitsdatei neu erstellen                  | vorhanden | Soll als neues Sicherheitsmedium eine neu zu erstellende                                                                                                    | neue Sicherheitsdatei       |  |
| Cartenleserkonfiguration<br>vp ○ PC/SC ● CT-API |           | Sicherheitsdatei oder eine Chipkarte verwendet werden?                                                                                                    | vorhandene Sicherheitsdatei |  |
| Speichern                                       | Beenden   | werden soll, muss diese mit demselben Passwort<br>gesichert sein, wie die alte Sicherheitsdatei. Es wird<br>allerdings empfohlen, für jedes BPD-Kürzel eine eigene<br>Sicherheitsdatei zu erstellen.) | Chipkarte                   |  |
|                                                 | _         |                                                                                                    | Abbrechen                   |  |

## Aktualisierung des Teilnehmerschlüssels in Profi cash

- 3) Es öffnet sich der Dialog für eine neue Sicherheitsdatei. Das Passwort der alten Sicherheitsdatei wird abgefragt, eine neue Datei mit dem gleichen Passwort erstellt und automatisch am Bankrechner eingereicht. Eine erneute Initialisierung ist nicht notwendig.
- 4) In der EBICS-Schlüsselverwaltung wird jetzt der neue A006 Schlüssel angezeigt.

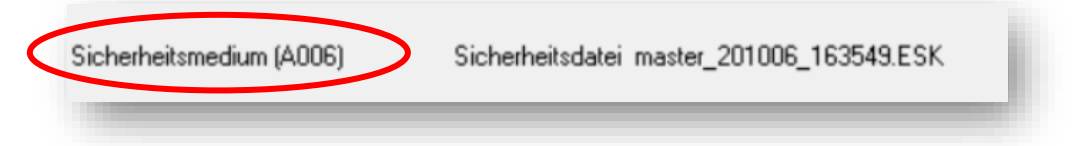